# VPN FortiClient (Version 7.X) Installation unter Linux

**Achtung:** Je nach Linux System kann die Installation des Programmes unterschiedlich sein. Die Konfiguration ist die selbe.

# **1. VPN Client Installation**

Für die Installation benötigen Sie ein Terminal / eine Konsole und einen Webbrowser. Um den aktuellen Client herunterzuladen gehen Sie bitte auf folgenden Website:

# https://rz.uni-freiburg.de/services/netztel/vpn

#### VPN

VPN steht für Virtual Private Network und ermöglicht es, eine sichere Verbindung von Ihrem Rechner über das Internet zur Universität herzustellen, um interne Ressourcen gegebenenfalls auch von außerhalb der Universität zu nutzen.

Durch die VPN-Einwahl erlangen Sie eine öffentliche IP-Adresse der Universität Freiburg

Die VPN-Client-Software müssen Sie einmalig auf Ihrem Notebook oder PC installieren. Beim Aufbau einer Verbindung zum Uni-Netzwerk authentifizieren Sie sich mit Ihrem Uniaccount mit dem Zusatz @uni-freiburg.de (Bsp: xy999@uni-freiburg.de – nicht Ihre Mailadresse!) und dem eduroam-Passwort (RAS-Kennwort).

Hinweis: Für Mac-OS stehen Anleitungen zur Verfügung, das RZ kann aber keinen Support dafür anbieten.

#### VPN über den FortiClient

| Windows   | Linux                                                                                                    | Mac OS    |
|-----------|----------------------------------------------------------------------------------------------------|-----------|
| Download  | (Bitte den Download starten mit<br>Rechtsklick "in neuem Tab öffnen")<br>Debian/Ubuntu (.deb) &<br>RedHat/Fedora (.rpm) & | Download  |
| Anleitung | Anleitung                                                                                                    | Anleitung |

Bitte wählen Sie anschließen das Paket für Ihr System aus.

### Für Ubuntu/Debian: .deb Für Fedora/RedHat/CentOs: .rpm

Speichern sie die Datei ab und merken sich den Verzeichnispfad.

| Abbrechen             | Name                  | FortiClientFullVPNInstaller 6.4.0.0851deb | Q Speichern                |
|-----------------------|-----------------------|-------------------------------------------|----------------------------|
| G Persönlicher Ordner | 4 Gritest Downloads → |                                           | 6.                         |
| Schreibtisch          | Name                  |                                           | ▼ Größe Typ Letzte Änderun |
| 🛋 Bilder              |                       |                                           |                            |
| Dokumente             |                       |                                           |                            |
| 6 Downloads           |                       |                                           |                            |
| ,∏ Musik              |                       |                                           |                            |
| E Videos              |                       |                                           |                            |
|                       |                       |                                           |                            |

Öffnen Sie nun ein Terminal und gehen Sie zur heruntergeladenen Datei. cd ~/Downloads/

Last update: 2025/04/11 vpn\_forticlient\_version\_7\_installation\_linux https://wiki.uni-freiburg.de/rz/doku.php?id=vpn\_forticlient\_version\_7\_installation\_linux 14:51

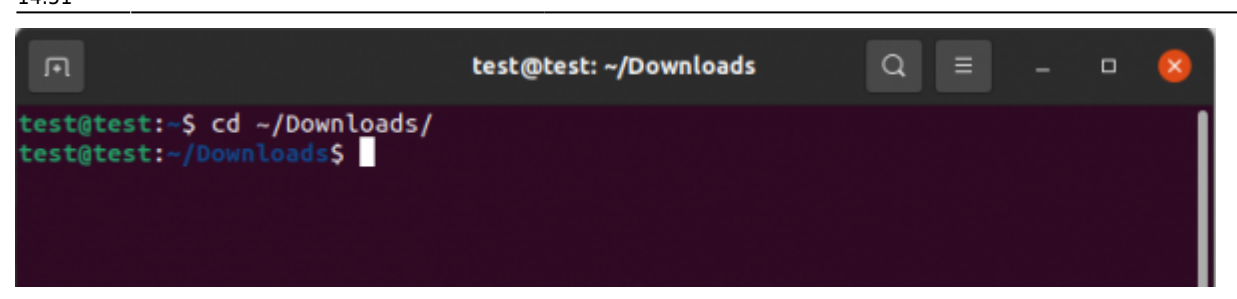

Jetzt können Sie den FortiClient mit folgendem Befehl installieren. Für Ubuntu:

### sudo apt install ./FortiClientFullVPNInstaller 6.4.0.0851.deb

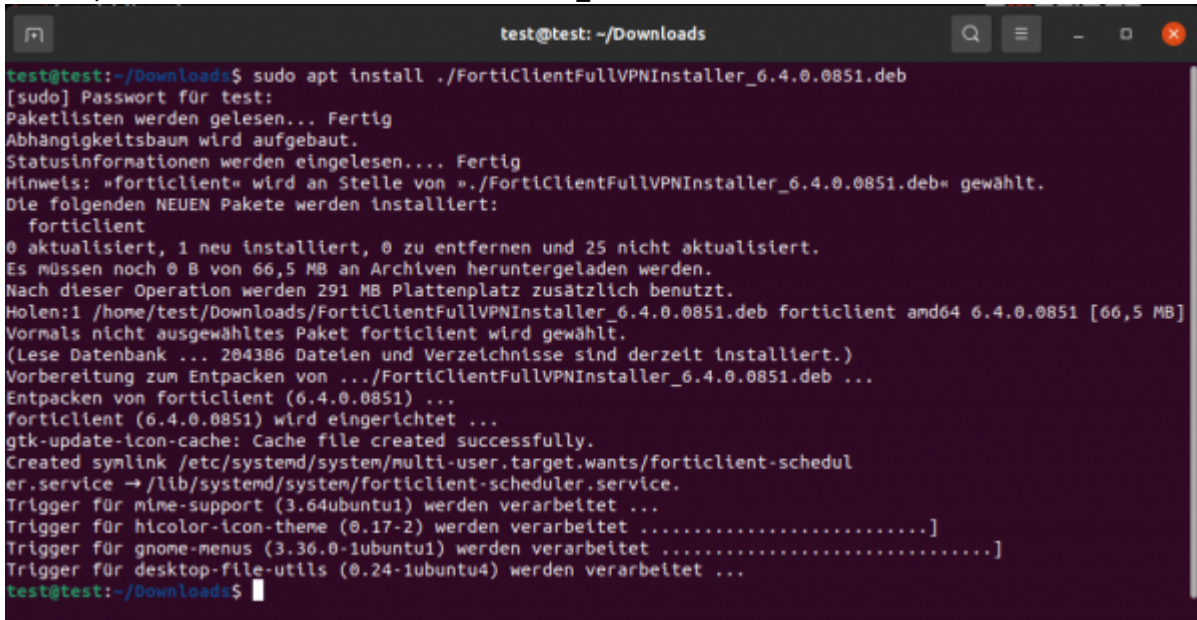

FortiClientFullVPNInstaller\_6.4.0.0851.deb

# 2. VPN Client Konfiguration

Starten sie den FortiClient und klicken im nachfolgenden Fenster auf "I accept"

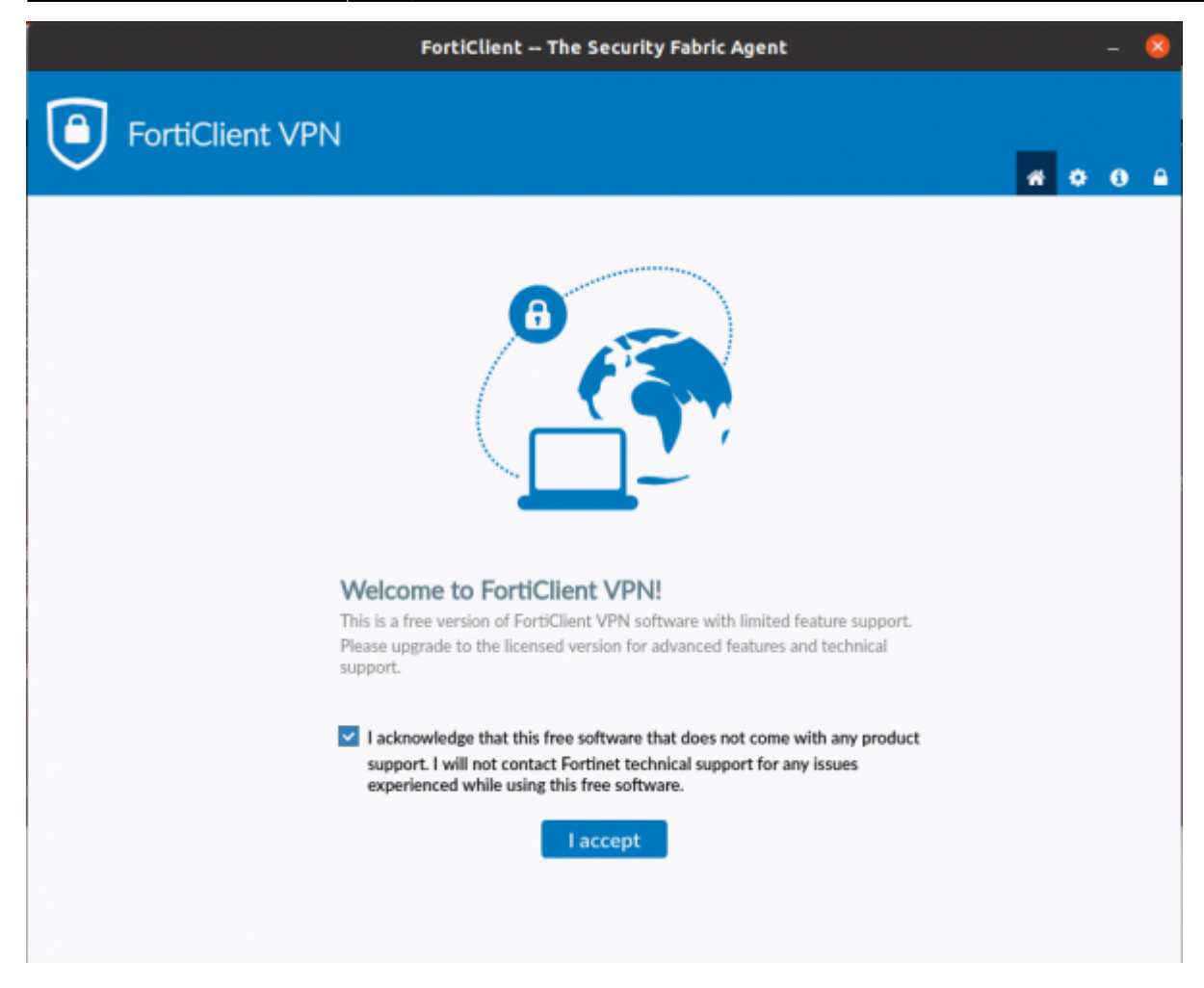

# Wählen Sie nun "Configure VPN" aus.

|                                                        | FortiClient The Security Fabric Agent |   |   | 8 |
|--------------------------------------------------------|---------------------------------------|---|---|---|
| FortiClient VPN                                        |                                       | • | 3 | • |
| Upgrade to the full version to access additional featu | res and receive technical support.    |   |   |   |
|                                                        |                                       |   |   |   |
|                                                        | <u>Configure VPN</u>                  |   |   |   |

Konfigurieren Sie die Verbindung wie folgt und klicken Sie anschließend auf "Save".

Connection Name: **fortivpn.uni-freiburg.de** Description: **fortivpn.uni-freiburg.de** (kann beliebig sein) Remote Gateway: **fortivpn.uni-freiburg.de** 

| • |
|---|
|   |
|   |
|   |
|   |
|   |
|   |
|   |
|   |
|   |
|   |
|   |
|   |
|   |
|   |
|   |
|   |
|   |
|   |
|   |
|   |

Nun müssen Sie nur noch Ihre Zugangsdaten eingeben und auf "Connect" klicken, um sich mit dem VPN zu verbinden.

Username: Benutzerkennung@uni-freiburg.de Passwort: Ihr Eduroam-Kennwort

Bestätigen Sie den nachfolgenden Dialog mit "OK"

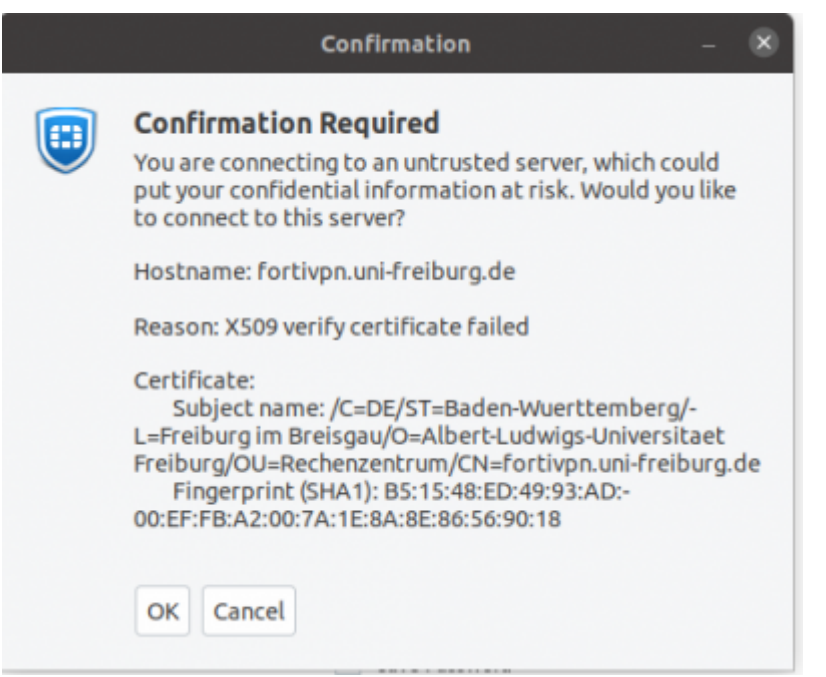

Nachdem Sie auf **"OK"** geklickt haben, sollten Sie folgende Anzeige bekommen. Ab jetzt sind Sie mit dem Uni-Netz verbunden.

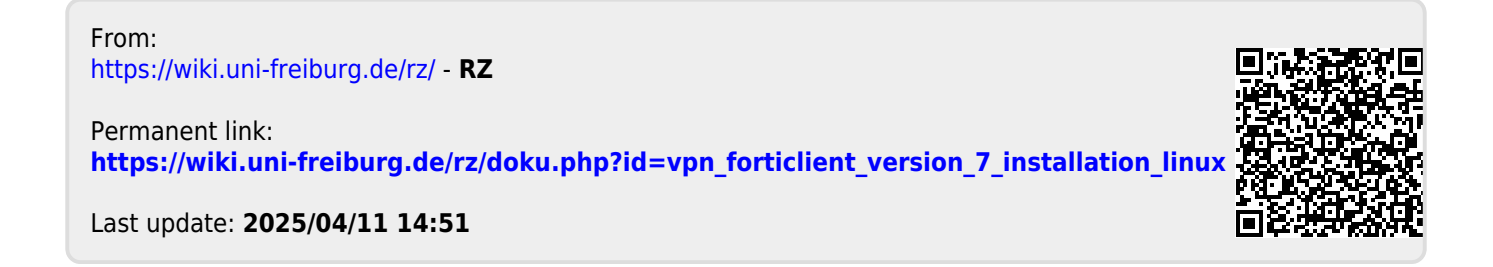